# Simple introduction of abstract submission

Submit your abstract on the following procedure.

- (1) Go to IDW'19 web site <a href="https://www.idw.or.jp/index.html">https://www.idw.or.jp/index.html</a>
- (2) Select "For Authors > Summary Submission" on the top of the page
- (3) Click "Start Submission" button.
- (4) If you don't have an account, create an account through the displayed page. Clink "Create an Account" button, then enter some required information.
- (5) Log in with the account, and input author information.
- (6) In "2. Presentation Information", choose the items according to the next two pages.
   See the next page for regular paper submission.
   See the second page for invited paper submission.
- (7) Input other information required for submitting, and upload your abstract.

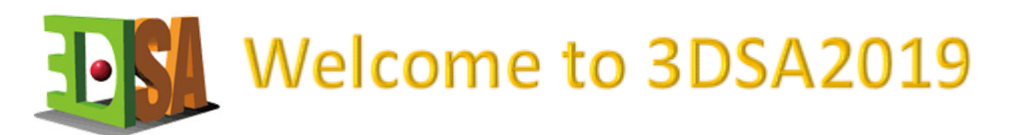

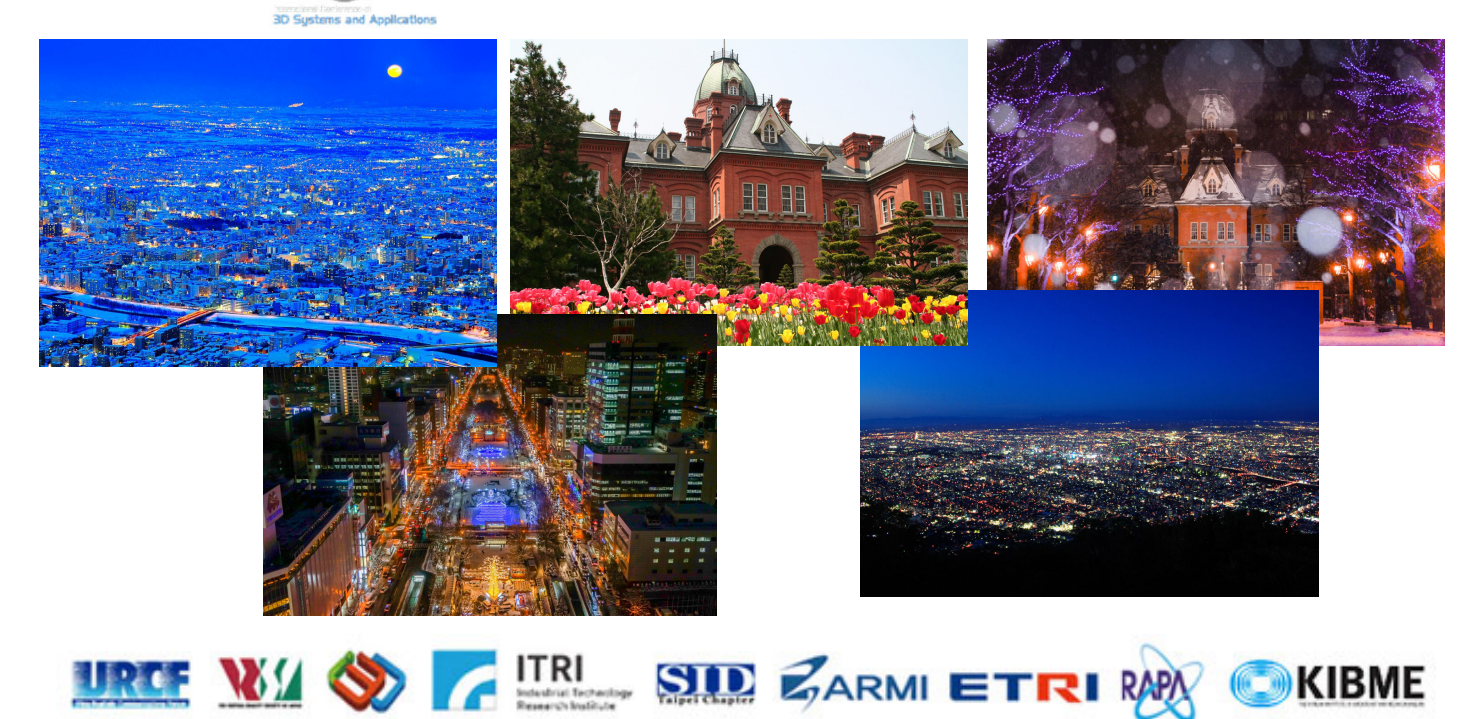

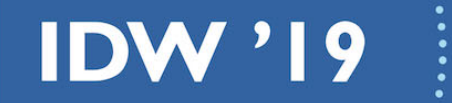

## November 27-29, 2019 Sapporo, Japan

The 26th International Display Workshops (IDW '19)

A Profile A Reset Password Update Email Address

A Paper Submission 1. Authors / Affiliations > 2. Presentation Information > 3. File Upload > 4. Confirmation > 5. Completed

## **Presentation Information**

All fields with Required are required.

You will be forced to logout when you do not take any action in this page for 60 minutes. We recommend you to press "Save & Continue" at intervals.

## Presentation Information

Please answer all the questions in below, select one appropriate answer.

## A. Contributed paper speaker or Invited paper speaker

\* Please choose either contributed paper or invited paper.

1) If you are a contributed paper speaker:

- B. STI (Special Topics of Interest) / Topical Session / Scope
- \* Please choose a closest matching STI, Topical Session or Scope.
- \* For details of IDW Scopes, please refer to the IDW Call for Papers.

### C. Additional STI (Special Topics of Interest) / Topical Session / Scope

- \* If you have a second desired matching STI, Topical Session or Scope, please choose the appropriate one.
- \* If you have no second desired matching STI, Topical Session or Scope, please choose "none".
- \* If you have already chosen STI as first choice, you cannot choose STI or "none" as a second choice. Please choose a Topical Session or Scope.
- 2) If you are an invited speaker:

#### **B.** Workshops

- \* Please choose the workshop you are invited.
- C. Invitation Code
- \* Please choose the invitation code.

## In the case of Contributed paper, please choose the following items.

\* If you do not have your invitation code, please contact the workshop.

|                                    | Choose "Contributed Paper Submission"                                                                                                    |
|------------------------------------|----------------------------------------------------------------------------------------------------|
| Presentation Information (Required | A. Contributed paper speaker or Inv     Please click this tab     -  A. Contributed paper speaker or Inv     * Please choose either Contributed     Choose "3DSA: The 11th International Conference"  Please select  B STI (Special Topics of Interest) / Topical Session / Scope *If you are a contributed paper speaker, please choose the closest matching STI, Topical Session or Scopes. *If you are a contributed paper speaker and have a second desired matching STI, Topical Session or Scopes, please choose the appropriate one. *If you are contributed paper speaker and have a second desired matching STI topical Session or Scopes, please choose the appropriate one. *If you are contributed paper speaker and have a second desired matching STI topical Session or Scopes, please choose the appropriate one. *If you are contributed paper speaker and have a second desired matching STI topical Session or Scopes, please choose the appropriate one. *If you are an invited speaker, please choose the invitation code. *If you doe not have your invitation code, elease contact the workshop.  Please select  Please select Please select Please select Please sel |
|                                    | If you do not have strong will, choose "None" since this is additional.                                                                                                    |

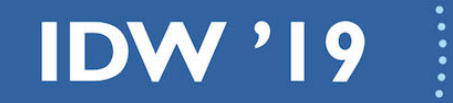

## November 27-29, 2019 Sapporo, Japan

The 26th International Display Workshops (IDW '19)

A Profile A Reset Password Update Email Address

A Paper Submission 1. Authors / Affiliations > 2. Presentation Information > 3. File Upload > 4. Confirmation > 5. Completed

## **Presentation Information**

All fields with Required are required.

You will be forced to logout when you do not take any action in this page for 60 minutes. We recommend you to press "Save & Continue" at intervals.

## Presentation Information

Please answer all the questions in below, select one appropriate answer.

## A. Contributed paper speaker or Invited paper speaker

\* Please choose either contributed paper or invited paper.

1) If you are a contributed paper speaker:

- B. STI (Special Topics of Interest) / Topical Session / Scope
- \* Please choose a closest matching STI, Topical Session or Scope.
- \* For details of IDW Scopes, please refer to the IDW Call for Papers.

### C. Additional STI (Special Topics of Interest) / Topical Session / Scope

- \* If you have a second desired matching STI, Topical Session or Scope, please choose the appropriate one.
- \* If you have no second desired matching STI, Topical Session or Scope, please choose "none".
- \* If you have already chosen STI as first choice, you cannot choose STI or "none" as a second choice. Please choose a Topical Session or Scope.
- 2) If you are an invited speaker:

#### **B.** Workshops

- \* Please choose the workshop you are invited.
- C. Invitation Code
- \* Please choose the invitation code.

## In the case of Invited paper, please choose the following items.

\* If you do not have your invitation code, please contact the workshop.

|                                     | Choose "Invited Paper Submission."                                                                                                    | 🖺 Save & Continue |
|-------------------------------------|----------------------------------------------------------------------------------------------------|-------------------|
| Presentation Information (Required) | Choose "Invited Paper Submission."         Please click this tab       -         A. Contributed paper speaker or Inv<br>* Please choose either Contributed<br>Please choose either Contributed<br>Please select       -         B STI (Special Topics of Interet) / Topical Session / Scope       *         # You are a contributed paper speaker, please choose the closest matching STI, Topical Session or Scopes.       *         If you are a contributed paper speaker, please choose the closest matching STI, Topical Session or Scopes.       *         C. Additional STI(Special Topics of Interest) / Topical Session / Scope or Invitation Code       *         C. Additional STI(Special Topics of Interest) / Topical Session / Scope or Invitation Code       *         * If you are a contributed paper speaker and have a second desired matching STI, Topical Session or Scopes, please choose the approx<br>*If you are a contributed paper speaker and have a second desired matching STI, Topical Session or Scopes, please choose the approx<br>*If you are an invited speaker, please choose the invitation code.         * If you are an invited speaker, please choose the invitation code.       *         * If you are an invited speaker, please choose the invitation code.       *         * If you are an invited speaker, please choose the invitation code.       *         * If you are an invited speaker, please choose the invitation code.       *         * If you are an invited speaker, please choose the invitation code.       *         * If you are an invited speaker, | E Save & Continue |
|                                     | Choose your invitation code.                                                                                                    |                   |